附件 1

# 山西省 2025 年普通高考 志愿填报系统操作手册

(供适应性演练模拟填报志愿使用)

# 一、系统访问

使用电脑登录,建议使用最新版的 Edge、360 安全浏览器极速模式、Chrome 等浏览器。

登录山西招生考试网,从【考生登录】菜单选择普通高考考 生网上服务平台,进入志愿填报系统首页。

| 山 西 省 普 通 高 考 考 生 网 上 服 务 平 台<br>HTTP://WWW.\$XK\$ZX.CN<br>主管单位:山西省招生考试管理中心 | 服务考生<br>服务学校<br>服务社会                                                                             |
|-----------------------------------------------------------------------------|--------------------------------------------------------------------------------------------------|
| 山西招生考试网首页                                                                   |                                                                                                  |
| 公告信息                                                                        | 考生登录                                                                                             |
| 统操作指南                                                                       | 考生号: 请输入您的考生号                                                                                    |
|                                                                             | 密码: 请输入您的密码                                                                                      |
|                                                                             | 验证码: 请输入验证码 【11113                                                                               |
|                                                                             | 気管                                                                                               |
|                                                                             | 考生请保管好自己的登录密码,切不可泄露给他人。任<br>何部门、学校、个人无权要求考生提供登录密码或代替考生<br>操作。若因自身保管不慎而泄露密码,所造成的不良后果均<br>由考生本人承担。 |
|                                                                             | 若不慎将密码丢失或遗忘,可通过高考考务平台短信重<br>置密码或携带本人身份证、准考证到报名所在县(市、区)招<br>办登记、重置密码。                             |
|                                                                             |                                                                                                  |
| 主办单位:山西省招生考试管理中心   NO 27   推荐阅选器:最新版的Edge、360安全词词                           | 器板速模式、Chrome等浏览器。                                                                                |

## 二、考生登录

进入首页后,输入考生号和密码,与高考报名时的考生号密 码一致。输入完成后,填写验证码,并点击【登录】,即可进入 系统。

| 山 西 省 普 通 高 考 考 生 网 上 服 务 平 台<br>HTTP://WWW.SXKSZX.CN<br>主管单位:山西省招生考试管理中心 |                                                                           |                                                                                                    | 服务考生<br>服务学校<br>服务社会                                                           |
|---------------------------------------------------------------------------|---------------------------------------------------------------------------|----------------------------------------------------------------------------------------------------|--------------------------------------------------------------------------------|
| 山四招生考试网目贝                                                                 |                                                                           |                                                                                                    |                                                                                |
| 公告信息                                                                      |                                                                           | 考生登                                                                                                    | 绿                                                                              |
| <b>设计中心中心中的中心中心</b>                                                       | 考生号:<br>密 码:<br>验证码:                                                      | 请输入您的考生号<br>请输入您的密码<br>请输入验证码                                                                                                    | :<br>                                                                          |
|                                                                           | ₩ 世 (9:<br>考生请保<br>何部门、学校<br>操作。若因自<br>由考生本人承<br>若不慎将<br>置密码或携带<br>办登记、重置 | <b>国潮入亚世时</b><br>受异<br>管好自己的登录来<br>。<br>人无权要求考<br>身保管不慎而泄露。<br>。<br>。<br>、个人无权要求考<br>。<br>。<br>、个人无权要求考<br>。<br>。<br>。<br>、个人无权要求考<br>。<br>。<br>。<br>、个人无权要求考<br>。<br>。<br>。<br>》<br>。<br>》<br>。<br>》<br>。<br>》<br>。<br>》<br>。<br>》<br>》<br>》<br>》<br>》<br>》 | 3, 切不可泄露给他人。任<br>生提供登录密码或代替考生<br>密码,所造成的不良后果均<br>J通过高考考务平台短信重<br>证到报名所在县(市、区)招 |
| 主办单位:山西省招生考试管理中心   NO.27   推荐浏览器:最新版的Edge、360安全浏览                         | 器极速模式、Chro                                                                | me等浏览器。                                                                                                    |                                                                                |

三、志愿填报

(一) 志愿填报

考生首次填报志愿时,需修改密码。考生一定要牢记修改后 的密码,此密码用于后续填报志愿、查询录取结果、填报征集志 愿等。

考生登录后,点击【志愿填报/修改】进入填报志愿选择界面。

|                       | <mark>网上服务平台</mark>                   | 服务考生<br>服务学校<br>服务社会 |
|-----------------------|---------------------------------------|----------------------|
| 首页 成绩查询 志愿填报          | 修改 面试体检资格查询 录取查询 密                    |                      |
| 考生                    | 号: 30300213520531 姓名: 测试              |                      |
|                       | it in all                             | 400 Am-10-34 MPT     |
| 心动 建苯甲酰               | · 第一段志愿情报                             | 3架11F-356364493      |
| 艺术本科提前批               |                                       | 境报 查看已报              |
| 普通本科提前批A段             | 2( 0                                  | 境板 查看已极              |
| 普通本科提前批B段             | 20                                    | 海板 查看已报              |
| 普通本科提前批C段             | 2000/2020/2020 +0                     | 東波 查看已报              |
|                       | ① 第二段志愿填报                             |                      |
| 艺术本科批                 | 2                                     | 規服 查若已服              |
| 体育本科批                 | 2 2                                   | 境限 查看已报              |
| 普通本科批                 |                                       | 東股 查看已报              |
|                       | ① 第三段志愿填报                             |                      |
| 艺术专科 (高职) 提前批         | 2010年04日2日 47.02 2020年12日1日 1         | 境报 查看已报              |
| 普通专科(高职)提前批           | 2                                     | 境报 查看已服              |
|                       | ④ 第四段志愿填报                             |                      |
| 艺术专科 (高职) 批           |                                       | 境报 查若已报              |
| 体育专科 (高职) 批           | 2                                     | 境报 查看已报              |
| 普通专科(高职)批             | 1                                     | 規服 查看已报              |
|                       |                                       |                      |
| 主办单位: 山西省招生考试管理中心   1 | 10.181   推荐浏览器: 最新版的Edge、360安全浏览器板速模量 | t、Chrome等浏览器。        |

1. 进入志愿填报页面

考生选择填报批次,点击【填报】按钮,将弹出志愿填报须 知,在仔细研读完填报须知后,如果考生明确表示认可其中的各 项规定,没有任何异议,就在弹出的须知窗口中点击【同意】, 进入志愿填报界面。

| 山西省普通高<br><sup>HTTP:///<br/>主管单位, U</sup> |                                         | 务平台                 | 服务考虑          | ∲生<br>; 学校<br>{务社会 |
|-------------------------------------------|-----------------------------------------|---------------------|---------------|--------------------|
| 首页  成绩                                    | 查询 志愿填报/修改 面试体经                         | 路查询 录取查询 密码         | 修改 退出         |                    |
|                                           | 考生号: 30300213520                        | 531 姓名:测试           |               |                    |
| 志際情報<br>志愿编程须知                            |                                         | 情報時间                | HEHE≈E(C) Q]] |                    |
| 艺术本科提前批                                   | and a second second second              | tions on the laster |               |                    |
| 普通本科提前批AI 报。                              | and the second second                   | an an an an anna an |               |                    |
| 普通本科提前批印 我已阅读                             | 以上内容。                                   |                     | 日本語           |                    |
| 普通本科提前批C                                  |                                         |                     | 1000 B        |                    |
|                                           |                                         |                     |               |                    |
| 艺术本科院                                     |                                         |                     |               |                    |
| 体育本科批                                     |                                         |                     |               |                    |
| 普通本科批                                     |                                         |                     |               |                    |
| 艺术专科 (高职)                                 |                                         |                     | 1000 E        |                    |
| 普通专科 (高职)                                 | 同意                                      | 返回                  | acta a        |                    |
|                                           | () 弗四段志)                                | <b>尼項</b> 报         |               |                    |
| 艺术专科 (高职) 批                               |                                         |                     | 神报 查普已报       |                    |
| 体育专科 (高职) 批                               | 200000000000000000000000000000000000000 |                     |               |                    |
| 普通专科 (高职) 批                               | 2(                                      | ŋ                   | 柳股 查看已版       |                    |
|                                           |                                         |                     |               |                    |

2. 填报志愿

考生进入填报志愿界面,根据考生自身科类,选择相关的院校。

|     |                                | HTTP://WWW.SXK<br>主管单位,山西省招生考             | szx.cn<br>试管理中心                 |                   | 服务+<br>服务+   | t 🚖 |                      |
|-----|--------------------------------|-------------------------------------------|---------------------------------|-------------------|--------------|-----|----------------------|
|     |                                | mor accessing scale                       | 生号: 30300213520531              | 地名:测试             |              |     |                      |
| 0   | 重要提示:                          |                                           |                                 |                   |              |     |                      |
| [1] | 有生活报志愿带了解报生动的                  | 140歳空、以真査成山西省普通高々市原                       | 填报辅助系统中有关院校和专业情况,               |                   |              |     |                      |
| [3] | 局校的相生章程谱访问 軟貫<br>手工輸入院校代号,专业组制 | 10日元間号千台,重点了解似項指限校5<br>9及专业代号,也可双击输入程宣都并进 | 9各项信息,特别地重程中有关学校担生;<br>探专业组和专业。 | 机机、检生要求以及明确的荣取规则。 |              |     | 0 15 15 19 10        |
|     |                                |                                           |                                 |                   |              |     | 方用な20分岐の不可につ         |
| 普通  | 本料批<br>行志風 历史美                 |                                           |                                 |                   |              |     | 作。系统将自动混出,编          |
|     |                                |                                           |                                 |                   |              |     | 成后兼点击下方【保存志<br>按钮保存! |
| 推行  | 院校和专业组                         |                                           | 专业                              |                   | 是否服从<br>专业调制 | 操作  | ~ 到顶部 ~ 到            |
|     |                                | 专业1:                                      | 专业3:                            | ₩ <u>9</u> 5:     | 으로           | 清空  |                      |
| 2   |                                | 专业2:                                      | 专业4:                            | 专业6:              | 0 8          |     |                      |
|     |                                | 专业1:                                      | 专业):                            | 专业5:              | 0.8          | 清空  |                      |
| 1   |                                | 专业2:                                      | 专业4:                            | <u>996</u>        | 0 8          |     |                      |
|     |                                | <u> 약요</u> 1:                             | 专业3:                            | <u>995</u> :      | 이문           | 清空  |                      |
| 3   |                                | 专业2:                                      | 专业4:                            | 专业6:              | OB           | **  |                      |
|     |                                | 专业1:                                      | 专业3:                            | 专业5:              | 0.8          | 清空  |                      |
| 4   |                                | 9 <u>9</u> 2:                             | 专业4:                            | <b>带业6</b> :      | 08           | ++  |                      |
|     |                                | 专业1:                                      | 专业3:                            | 专业5:              | 0#           | 清空  |                      |
| 5   |                                | <u> 영요</u> 2:                             | <u>영남</u> 4:                    | <u>⊕0</u> 6:      | 0 8          | **  |                      |
|     |                                | 专业1:                                      | 专业3:                            | 专业5:              | 0.8          | 清安  |                      |
| 6   |                                | 专业2:                                      | 专业4:                            | 专业6:              | 0 m          | **  |                      |
|     |                                | 921:                                      | 专业3:                            | 925:              | 0.8          | 清空  |                      |
| 7   |                                | 专业2:                                      | 904                             | 996:              | 0.2          | **  |                      |

手工输入院校代号、专业组号及专业代号,也可双击输入框查看 并选择专业组和专业。

| 普道 | 围本科批<br>平行志愿 [ | 历史类▼          |                 |         |              |              |              |         |
|----|----------------|---------------|-----------------|---------|--------------|--------------|--------------|---------|
| 序号 |                | 院校和专业组        |                 |         |              | 专业           | 是否服从<br>专业调剂 | 操作      |
| 1  | 1001<br>002    | 北京大学<br>第002组 | 专业1: 11<br>专业2: | 人文科学试验班 | 专业3:<br>专业4: | 专业5:<br>专业6: | 〇是<br>〇否     | 清空<br>◆ |

考生需根据自身意愿选择"是否服从专业调剂"。

| 普通 | 重本科批<br>四行志愿 [ | 历史类▼   |      |    |         |      |    |      |                         |    |
|----|----------------|--------|------|----|---------|------|----|------|-------------------------|----|
| 序号 |                | 院校和专业组 |      |    |         |      | 专业 |      | 是否服从<br>专业调剂            | 操作 |
|    | 1001           | 北京大学   | 专业1: | 11 | 人文科学试验班 | 专业3: |    | 专业5: | <ul> <li>● 是</li> </ul> | 清空 |
| 1  | 002            | 第002组  | 专业2: |    |         | 专业4: |    | 专业6: | 이좀                      | *  |

"清空"按钮表示清除此条志愿填报信息。

| 普通 | 围本科批<br>四行志愿 [ | 历史类 🗸  |         |         |      |      |              |    |
|----|----------------|--------|---------|---------|------|------|--------------|----|
| 序号 |                | 院校和专业组 |         |         | ŧ    | :4k  | 是否服从<br>专业调剂 | 操作 |
|    | 1001           | 北京大学   | 专业1: 11 | 人文科学试验班 | 专业3: | 专业5: | 〇是           | 清空 |
| 1  | 002            | 第002组  | 专业2:    |         | 专业4: | 专业6: | O 否          | *  |

填报提醒:如果在 20 分钟内不进行任何操作,系统将自动退出。 填写完成后需点击下方【保存志愿】按钮保存!

| 穷 | 院校和专业组 |              | 专业           |              | 是否服从<br>专业调剂 | 操作 |
|---|--------|--------------|--------------|--------------|--------------|----|
| 1 |        | 专业1:<br>专业2: | 专业3:<br>专业4: | 专业5:<br>专业6: | 〇是〇百         | 清空 |

点击【保存志愿】,弹出密码输入框,考生输入密码后,点击【确 定】完成志愿填报。

| 普通本科批-高水平运动队     書       非平行志愿     不符合 ▼       修     院校和专业组       1     第2455       第2455     专业1:       5     专业2: | â入告码 ×<br>}<br>育输入告码<br> | 是否膨从<br>专业调剂 操作 |
|----------------------------------------------------------------------------------------------------|--------------------------|-----------------|
| 序<br>序<br>序<br>院校和专业组<br>1<br>章业1:<br>章业2:                                                                          | 幸业∧сы<br>幸业3:<br>        | 是否嚴从<br>专业调剂 操作 |
| 前位北当         专业1:           专业集等         专业2:                                                                       | 专业3: 专业5:                |                 |
|                                                                                                    | 专业4: 专业6:                | ○ 是 清空<br>○ 否   |
| 普通本科批-预科班<br>非平行志愿 不符合▼                                                                                             |                          |                 |
| 序 院校和专业组<br>号                                                                                                    | 专业                       | 是 合服从 操作 专业调剂   |
| 該於代告         专业1:           专业包括         专业2:                                                                       | 专业3: 专业5:<br>专业4: 专业6:   | 〇是<br>「清空       |

志愿填报完成后,考生显示如下页面,显示考生报考的院校,专 业组,专业,是否服从专业调剂。考生若需要修改志愿,点击【修改 志愿】按钮,进入修改界面,修改完成后点击【保存志愿】,输入密 码点击【确定】完成志愿修改。修改成功后会返回志愿查看界面如下 图所示。

| 山西省普通                  | <b>高考考生网</b><br>TP://WWW.\$XK\$ZX.(<br>单位:山西省招生考试管理 | 上服务平<br><sup>計0</sup>  | 台<br>1                 | 服务考生<br>服务学校<br>服务社会 |
|------------------------|-----------------------------------------------------|------------------------|------------------------|----------------------|
| 首页                     | 成绩查询 志愿填报/修改                                        | 面试体检资格查询               | 录取查询 密码修改 退出           |                      |
| 普通本科批 平行志愿             | 考生号:;<br>/K                                         | 30300213520531 姓名:     | 测试                     |                      |
| 序 院校和专业组<br>号          |                                                     | 专业                     |                        | 是否服从<br>专业调剂         |
| 1001-北京大学<br>002-第002组 | 专业1: 03-城乡规划<br>专业2: -                              | 专业3: -<br>专业4: -       | 夸业5: -<br>专业6: -       | 是                    |
|                        |                                                     | 修改志愿                   |                        |                      |
| 主办                     | 单位:山西首招生考试管理中心   NO.104                             | 4   推荐浏览器: 最新版的Edge、36 | 0安全浏览器极速模式、Chrome等浏览器。 |                      |

#### 四、系统使用注意事项

### (一) 填报时间

考生应在规定时间内尽早完成网上填报志愿操作,尽量不要在 截止时间临近时保存志愿,避免因网络访问量过大,导致网络出 现不流畅、运行缓慢、拥塞等问题,而影响自己顺利保存网上所 填报志愿;甚至偶遇当地突发停电、网络故障等不可预知的情况, 给自己造成无法按时提交网上填报志愿的严重后果。

(二) 密码安全

考生务必高度重视考生号密码的安全,采取有效措施防止泄露,确保志愿填报顺利进行。

(三) 网络环境

确保填报志愿时网络稳定,避免在填报过程中出现网络中断、 卡顿等情况。可在填报前进行网络测试,如遇网络问题,及时更 换网络环境或设备。

(四)安全退出

考生认真检查无误后,务必点击【退出】按钮,退出系统,完 成本次填报志愿操作。